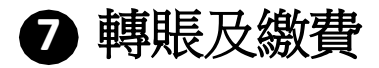

易繳費

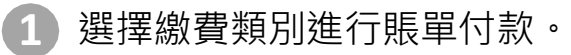

#### 易繳費

| 鐵付由                                          |   |
|----------------------------------------------|---|
| 儲蓄賬戶 802-424201-100 港幣 26,568.48             | • |
| 織付至                                          |   |
| <ul> <li>已登記賬單繳付</li> <li>未登記賬單繳付</li> </ul> |   |
| 屈臣氏蒸溜水 - N/A - 1011111                       | • |

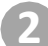

## 選擇繳費款類別並輸入交易詳細資料後,按一下「提交」按鈕。

| 易 | 繳費                                                                                                    |        |      |         |         |       |            |
|---|----------------------------------------------------------------------------------------------------|--------|------|---------|---------|-------|------------|
|   | 1. 鐵付由                                                                                                    |        |      |         |         |       |            |
|   | 信苗張戶 802-424201-100 港幣 26,568.48                                                                                                    | •      |      |         |         |       |            |
|   | 2. 繳付至                                                                                                    |        |      |         |         |       |            |
|   | <ul> <li>已全記錄車號付</li> <li>未会記錄車號付</li> </ul>                                                                                                    |        |      |         |         |       |            |
|   | 屈臣氏盖潘水 - N/A - 1011111                                                                                                    | •      |      |         |         |       |            |
|   | 3. 繳付帳單                                                                                                    |        |      |         |         |       |            |
|   | 類別                                                                                                    | 商戶名稱   | 賬單類別 | 賬單號碼    | 金額 (港元) | 織付日期? |            |
|   | 膳食服務                                                                                                    | 尼臣氏孤溜水 | N/A  | 1011111 | 10.01   | 立即織付  | •          |
|   | 諸法意:<br>1、見最重要時之意能引起為身際一型五下午五時,約種能力得量利抗使的批測方於了一個先常且「不利無單地」」(同時事項集」認識認識。這個專用有自動以入互相專項本。<br>2. 書面重整形式建立之業種心力型成功表示」"意上过意用意見」。"包括「在美術業構成、就能的力決測以重量認識認識及具。這個專業有自動以入互相專項本。<br>2. 書面重整形式建立之業種心力型成功表示」"意上过意用意見」。"包括「在美術業構成、就能力力達不以重量認識認識及具。這個專業有自動以入互相專項本。<br>2. 書面重整形式重量工程型化工程型(一面下以低型電性化分型に中地形式。"「意」工程算用意见,"包括「集構構成」和INT事業不可能可能加速的加速的認識」。<br>2. 部門工程型型規模型化工程型(一面下以低型電性化分型に中地形式。"「意」工程算用意见,"包括「集構構成」和INT事業不可能加速和構成的範疇」。<br>3. 部門工程型型規模型化工程型(一面下以低型用意用」等」<br>3. 部門工程型型規模型化工程型(一面下以低型用意用」等」。<br>3. 部門工程型型規模型化工程型(一面下以低型用意用」等」。<br>3. 部門工程型型規模型化工程型(一面下以低型用意用」等」。<br>3. 部門工程型工程型(一面下以低型用意用」等」。<br>3. 部門工程型工程型工程型(一面下以低型用電力)。 |        |      |         |         |       |            |
|   |                                                                                                    |        |      |         |         | _     | <b>视</b> 交 |

\*易繳費可選擇立即執行或建立指定日期的預設交易。

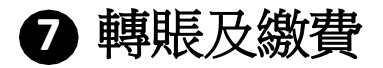

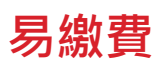

Δ

### ) 確認交易詳情並點選「確認」按鈕。

| 易繳費                                                                                                    |        |      |         |         |       |  |  |
|----------------------------------------------------------------------------------------------------|--------|------|---------|---------|-------|--|--|
|                                                                                                    |        |      |         |         |       |  |  |
|                                                                                                    |        |      |         |         |       |  |  |
| 織村至                                                                                                    |        |      |         |         |       |  |  |
| 1831                                                                                                    | 商戶名稱   | 叛單類別 | 账單號碼    | 金額 (港元) | 總付日期? |  |  |
| 层食服務                                                                                                    | 居臣氏藻灌水 | N/A  | 1011111 | 10.01   | 立即讓付  |  |  |
| 度显置:<br>1. 是最重要的之影影响《中型小学者指导·苏维数师实现》/派说是法教教、了一般常常日(不包括系形力)和"J。<br>2. 通信目前外方面之注意用《中型小学者指导学者发展。"在上述考察是说,"这次是实家和编集"之后用事具相称。波想的外边通过数量监督描述的交通,当然用可自然加入显得事能不。<br>3. 近洋面临门外方面上就是加强性情况。"在他的小学说"的"如果"和"和"之来。<br>4. 波斯希望的小学说是"我想到你们就是一些我们不是是我们们必要你问题我说…"你是《我们做我说是一些我是是我们做我说是一些我是不是我们是不是我们是不是我们的一个人们是不是我们的一个人们是不是我们做我说是一个人们不是不是我们做我们就是一些不是我们做我们就是一些我们的一个人们是不是我们做我们的一个人们是不是我们做我们的一个人们是不是我们做我们的一个人们是不是我们做我们的一个人们是不是我们做我们的一个人们是不是我们做我们的一个人们是不是我们做我们的一个人们是不是我们做我们的一个人们是不是我们做我们就是不是我们做我们就是一些我们不是我们做我们的一个人们还是我们做了一个人们还是我们们就是我们们的一个人们们们们们们们们们们们们们们们们们们们们们们们们们们们们们们们们们们 |        |      |         |         |       |  |  |
|                                                                                                    |        |      |         |         |       |  |  |
|                                                                                                    |        |      |         |         |       |  |  |

## ) 非登記賬單繳俯將需要輸入保安編碼進行身份認證 ( 如果適用 )

|                                                                                                    | Authorise using security device                                                                                                    | ×                                                                                   |                                                                                                    |
|----------------------------------------------------------------------------------------------------|----------------------------------------------------------------------------------------------------|-------------------------------------------------------------------------------------|----------------------------------------------------------------------------------------------------|
| Merchant Name                                                                                                    | Occclus         Occclus         ***           1         2         3         1         3         1                                    | * * * *                                                                             | When To Pay?                                                                                           |
| нкта                                                                                                    |                                                                                                    |                                                                                     | Pay Now                                                                                                |
| ment transaction(s) is XDDp m. Manday-Friday. Instruction submitted after the cut-off lan-<br>ally respect "Primary or Secondary Education". "Prel-secondary or Secondarias Education                                                                                                    |                                                                                                    | e 💼                                                                                 | by two-factor autoentocolony a SRI Terrolate will be created automatically                             |
| C Barle Mileage <sup>4</sup> means(s all be offered to the bill payment transaction by OCBC Barls C<br>one not require two-factor submittation. The Barle will earle a SMS colliculation to you or<br>paylor means and reliate unnecessary. Bill Frequet with sitterent Barling or Mobile Barls<br>colle phone number, please inform the Barls as soon as possible. | Press button on Enter 0112 3456 Enter to<br>security device button<br>until the sign into security device<br>appears and press again | e 6-digit<br>ole show on c Specialised Education<br>y device t to be an ePayment me | " "Sovemment of Statutory Organisation" and "Public Usity" categorys chant or terminated fact bit type |
|                                                                                                    |                                                                                                    |                                                                                     | Confir                                                                                                 |

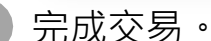

| 易繳費                                                                                                    |                 |      |         |         |       |    |  |
|----------------------------------------------------------------------------------------------------|-----------------|------|---------|---------|-------|----|--|
| ②     ②     ③     ⑦的繳費已提交     参考編號:BP2412059.     指示日明:2024-12-05     □     □     □     □     □     □     □     □     □     □     □     □     □     □     □     □     □     □     □     □     □     □     □     □     □     □     □     □     □     □     □     □     □     □     □     □     □     □     □     □     □     □     □     □     □     □     □     □     □     □     □     □     □     □     □     □     □     □     □     □     □     □     □     □     □     □     □     □     □     □     □     □     □     □     □     □     □     □     □     □     □     □     □     □     □     □     □     □     □     □     □     □     □     □     □     □     □     □     □     □     □     □     □     □     □     □     □     □     □     □     □     □     □     □     □     □     □     □     □     □     □     □     □     □     □     □     □     □     □     □     □     □     □     □     □     □     □     □     □     □     □     □     □     □     □     □     □     □     □     □     □     □     □     □     □     □     □     □     □     □     □     □     □     □     □     □     □     □     □     □     □     □     □     □     □     □     □     □     □     □     □     □     □     □     □     □     □     □     □     □     □     □     □     □     □     □     □     □     □     □     □     □     □     □     □     □     □     □     □     □     □     □     □     □     □     □     □     □     □     □     □     □     □     □     □     □     □     □     □     □     □     □     □     □     □     □     □     □     □     □     □     □     □     □     □     □     □     □     □     □     □     □     □     □     □     □     □     □     □     □     □     □     □     □     □     □     □     □     □     □     □     □     □     □     □     □     □     □     □     □     □     □     □     □     □     □     □     □     □     □     □     □     □     □     □     □     □     □     □     □     □     □     □     □     □     □     □     □     □     □     □     □     □     □     □     □     □     □    □    □    □    □    □    □    □    □    □    □    □    □ | (数費已提交。         |      |         |         |       |    |  |
| 繳付由                                                                                                    |                 |      |         |         |       |    |  |
| 儲蓄賬戶 802-424201-1                                                                                                    | 00 港幣 26,568.48 |      |         |         |       |    |  |
| 繳付至                                                                                                    |                 |      |         |         |       |    |  |
| 類別                                                                                                    | 商戶名稱            | 賬單類別 | 賬單號碼    | 金額 (港元) | 繳付日期? |    |  |
| 膳食服務                                                                                                    | 屈臣氏蒸溜水          | N/A  | 1011111 | 10.01   | 立即繳付  |    |  |
| 進行另一筆繳費<br>查看轉賬歷史                                                                                                    |                 |      |         |         |       | 列印 |  |

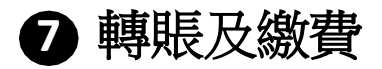

# 賬單紀錄

A

選擇"賬單紀錄"的"新增賬單"。

| 210版单              |             |            |            |            |
|--------------------|-------------|------------|------------|------------|
| 賬單紀錄               |             |            |            |            |
| 商戶名稱               | 顧單課別        | 賬單號碼       | 上次總費日期     | 上次總費金額(港幣) |
| 屈臣氏萎凝水             | N/A         | 1011111    |            | 0.00       |
| 香泡網琴飲倉專業學院         | N/A         | 10110110   | 2024/12/04 | 88.77      |
| 安债                 | 02-更改保筆按金   | 5888013433 | 2024/12/04 | 522.11     |
| 香港免友協會-環物消費        | N/A         | 11101110   | 2024/12/03 | 1.00       |
| 義務工作發展局(AVS)       | 01-香港機工图會員度 | 10100011   | 2024/11/27 | 10.00      |
| 高寶德工程有限公司          | 水機,相非機及飲品機單 | 10010000   | 2024/11/26 | 15.00      |
| 好手場配問題             | N/A         | 10001011   | 2024/11/19 | 10.00      |
| MYTV SUPER LIMITED | N/A         | 374917409  | 2024/11/13 | 1.00       |
| 友邦保證(國際)有限公司       | 01-保費       | 0010061012 | 2024/11/13 | 46.76      |
| 好運駕駛專業學校有限公司       | N/A         | 36184997   | 2024/11/08 | 60.66      |
| MEG                | 03-申請費用     | 10110011   | 2024/11/05 | 1.03       |
| <b>别的报道</b>        |             |            |            | + 新增賬單     |

2

## 輸入賬單記錄資料,然後按一下「提交」按鈕。

|             | 医草括别        | 版單號碼                        | 上次總費日期        | 1  |
|-------------|-------------|-----------------------------|---------------|----|
| 溜水          | N/A         | 1011111                     |               | 0. |
| 教育專業學院      | N/A         | 10110110                    | 2024/12/04    | 8  |
|             | 02-更改保單按金   | C000019473                  | 2024/12/04    | 5: |
| 原會-開始消費     | N/A         | 新(4m)(4m)<br>研究(            | 2024/12/03    | 1. |
| 發展局(AVS)    | 01-香港我工墨會員費 | 資訊科技或商業服務                   | ₩ 2024/11/27  | 11 |
| 程有限公司       | 木權、同時權及飲品機爭 | 意戶名稱                        | 2024/11/26    | 11 |
| 7 <b>2</b>  | N/A         | 卓智互聯網                       | 2024/11/19    | 1  |
| PER LIMITED | N/A         | 88章#879<br>02-伺服器,SSL或升级等版章 | ₹ 2024/11/13  | 1  |
| (國際)有限公司    | 01-保費       | 妖單奴稱                        | 2024/11/13    | 4  |
| 專業學校有限公司    | N/A         | 1234567                     | 2024/11/08    | 6  |
|             | 03-申請費用     |                             | 提交 2024/11/05 | 1. |
|             |             |                             |               |    |
|             |             |                             |               | -  |

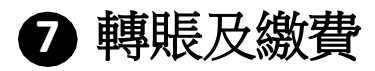

# 賬單紀錄(新增賬單)

3 輸入保安編碼進行身份認證(如果適用)。

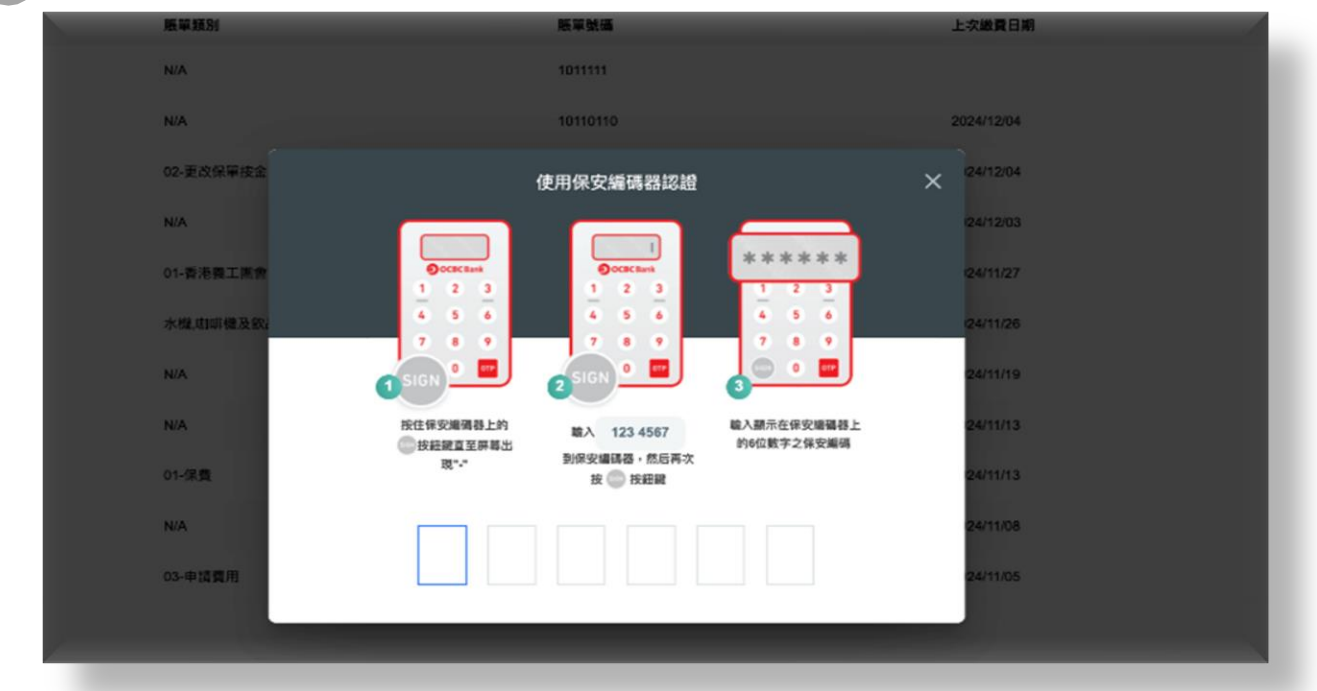

#### 完成新增賬單。

|                                               | N/A                                      | 1011111                                                                 |                          | 0.00   |
|-----------------------------------------------|------------------------------------------|-------------------------------------------------------------------------|--------------------------|--------|
|                                               | N/A                                      | 10110110                                                                | 2024/12/04               | 88.77  |
|                                               | 02-更改保單接金                                | 新增賬單                                                                    | × 2024/12/04             | 522.11 |
| t.                                            | N/A                                      | 您的指示成功。                                                                 | 2024/12/03               | 1.00   |
|                                               | 01-香港森工園會員費                              | ●考慮號:BP82412057114660476<br>指示日期:2024-12-05 11:59:41                    | 2024/11/27               | 10.00  |
|                                               | 水權、明明優及飲品豐單                              | 15%                                                                     | 2024/11/26               | 15.00  |
|                                               | N/A                                      | 資訊科技或商業服務                                                               | 2024/11/19               | 10.00  |
| •                                             | N/A                                      | 卓 智互聯網<br>                                                              | 2024/11/13               | 1.00   |
| 1                                             | 01-保費                                    | 02-伺服器,SSL或升級等賬單                                                        | 2024/11/13<br>2024/11/08 | 46.76  |
| 23司<br>21司                                    | N/A                                      | 1234567                                                                 |                          | 60.66  |
|                                               | 03-申請費用                                  |                                                                         | 2024/11/05               | 1.03   |
|                                               |                                          |                                                                         |                          |        |
| 集上或募完政府」、「政府或法定機構」及「<br>成款資価(「小学或中学教育」、「約上或均果 | 公用手工模模,或別批升)必須以管考<br>教育1、「取用或法定情報」 及「公用事 | 回编组织研究员,研究费机的编织是,组成带并自新加入交等更加本。<br>美考虑。我们成为,不行对作者"并死人就是之力和编辑的教师为成功是刘强武。 |                          |        |